# 200/300系列託管交換器上的思科探索通訊協定 (CDP)介面設定

## 目標

Cisco Discovery Protocol(CDP)是鏈路層Cisco專有協定,允許Cisco裝置無論IP連線與否都進 行通訊。它主要用於通訊協定地址和裝置功能。CDP會傳送包含型別長度值(TLV)的訊框,這 些欄位包含連線埠和/或連線的不同屬性。CDP Interface Settings頁面用於啟用或禁用每個埠 的CDP。它還用於在與CDP鄰居發生衝突時配置通知觸發器。

本文檔介紹如何在200和300系列託管交換機上配置CDP介面設定。

#### 適用裝置

·SF/SG 200和SF/SG 300系列託管交換器

### 軟體版本

· v1.2.7.76

### CDP介面設定

步驟 1.登入到Web配置實用程式,然後選擇Administration > Discovery - CDP > Interface Settings。將開啟Interface Settings頁面:

| DF | DP Interface Settings Table Showing 1-28 of 28 All 💌 per page |           |            |                                        |             |         |                  |
|----|---------------------------------------------------------------|-----------|------------|----------------------------------------|-------------|---------|------------------|
|    | Entry No.                                                     | Interface | CDP Status | Reporting Conflicts with CDP Neighbors |             |         | No. of Neighbors |
|    |                                                               |           |            | Voice VLAN                             | Native VLAN | Duplex  |                  |
| •  |                                                               | FE1       | Enabled    | Enabled                                | Enabled     | Enabled | 0                |
| 0  | 2                                                             | FE2       | Enabled    | Enabled                                | Enabled     | Enabled | 0                |
| D  | 3                                                             | FE3       | Enabled    | Enabled                                | Enabled     | Enabled | 0                |
| 0  | 4                                                             | FE4       | Enabled    | Enabled                                | Enabled     | Enabled | 0                |
| 0  | 5                                                             | FE5       | Enabled    | Enabled                                | Enabled     | Enabled | 0                |
| 0  | 6                                                             | FE6       | Enabled    | Enabled                                | Enabled     | Enabled | 0                |
| D  | 7                                                             | FE7       | Enabled    | Enabled                                | Enabled     | Enabled | 0                |
| D  | 8                                                             | FE8       | Enabled    | Enabled                                | Enabled     | Enabled | 0                |
| 0  | 9                                                             | FE9       | Enabled    | Enabled                                | Enabled     | Enabled | 0                |
| D  | 10                                                            | FE10      | Enabled    | Enabled                                | Enabled     | Enabled | 0                |
| D  | 11                                                            | FE11      | Enabled    | Enabled                                | Enabled     | Enabled | 0                |
| D  | 12                                                            | FE12      | Enabled    | Enabled                                | Enabled     | Enabled | 0                |
| D  | 13                                                            | FE13      | Enabled    | Enabled                                | Enabled     | Enabled | 0                |
| D  | 14                                                            | FE14      | Enabled    | Enabled                                | Enabled     | Enabled | 0                |
| )  | 15                                                            | FE15      | Enabled    | Enabled                                | Enabled     | Enabled | 0                |
| D  | 16                                                            | FE16      | Enabled    | Enabled                                | Enabled     | Enabled | 0                |
| 0  | 17                                                            | FE17      | Enabled    | Enabled                                | Enabled     | Enabled | 0                |
| D  | 18                                                            | FE18      | Enabled    | Enabled                                | Enabled     | Enabled | 0                |
| D  | 19                                                            | FE19      | Enabled    | Enabled                                | Enabled     | Enabled | 0                |
| D  | 20                                                            | FE20      | Enabled    | Enabled                                | Enabled     | Enabled | 0                |
| 0  | 21                                                            | FE21      | Enabled    | Enabled                                | Enabled     | Enabled | 0                |
| D  | 22                                                            | FE22      | Enabled    | Enabled                                | Enabled     | Enabled | 0                |
| 0  | 23                                                            | FE23      | Enabled    | Enabled                                | Enabled     | Enabled | 0                |
| D  | 24                                                            | FE24      | Enabled    | Enabled                                | Enabled     | Enabled | 0                |
| Ð  | 25                                                            | GE1       | Enabled    | Enabled                                | Enabled     | Enabled | 0                |
| D  | 26                                                            | GE2       | Enabled    | Enabled                                | Enabled     | Enabled | 0                |
| D  | 27                                                            | GE3       | Enabled    | Enabled                                | Enabled     | Enabled | 0                |
| 0  | 28                                                            | GE4       | Enabled    | Enabled                                | Enabled     | Enabled | 0                |

注意:可以按一下CDP Local Information Details或CDP Neighbor Information Details按鈕 ,分別導航到CDP Local Information頁或CDP Neighbor Information頁。

步驟 2.按一下要編輯的連線埠的單選按鈕。

步驟 3.按一下Edit以編輯埠的CDP設定。出現Edit CDP Interface Settings視窗。

| CDP Status:                  | Enable |
|------------------------------|--------|
| Cyclog Voice VI AN Micmatch  |        |
| Systog voice vLAN Mismatch.  |        |
| Syslog Native VLAN Mismatch: | Enable |
| Syslog Duplex Mismatch:      | Enable |

步驟4.(可選)從Port下拉選單中選擇要配置的埠。

步驟 5.在CDP Status欄位中選中Enable,為指定的埠啟用CDP。

步驟 6.在Syslog voice VLAN Mismatch欄位中選中Enable,以在檢測到語音VLAN不匹配時生成SYSLOG消息。當入口幀的語音VLAN資訊與本地裝置通告的語音VLAN資訊不匹配時,會發生這種情況。

步驟 7.在Syslog Native VLAN Mismatch欄位中選中Enable,以便在檢測到本徵VLAN不匹配 時生成SYSLOG消息。當入口幀的本徵VLAN資訊與本地裝置通告的本徵VLAN資訊不匹配時 ,會發生這種情況。

步驟 8.在Syslog Duplex Mismatch欄位中選中Enable,以在檢測到雙工資訊不匹配時生成 SYSLOG消息。當輸入幀的雙工資訊與本地裝置通告的雙工資訊不匹配時,會發生這種情況 。

步驟 9.按一下「Apply」。

#### 關於此翻譯

思科已使用電腦和人工技術翻譯本文件,讓全世界的使用者能夠以自己的語言理解支援內容。請注 意,即使是最佳機器翻譯,也不如專業譯者翻譯的內容準確。Cisco Systems, Inc. 對這些翻譯的準 確度概不負責,並建議一律查看原始英文文件(提供連結)。